## **NEW!**

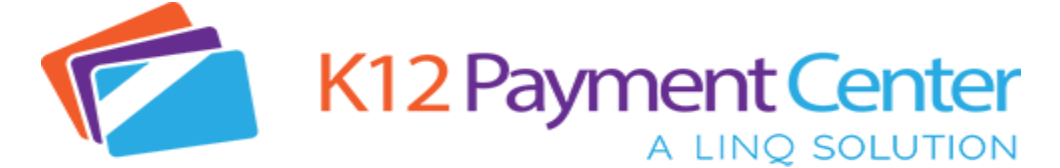

Dear Parents,

We have some exciting news about **K12PaymentCenter.com**. You can now make payments via **electronic check (eCheck)**. When you make a payment with an eCheck it has a convenience fee of *only \$0.95* no matter what the transaction total is. That is less than half of the current credit card fee.

How do you set up eCheck as a payment method?

- Go to <u>www.k12paymentcenter.com</u> in your web browser
- Log into your account or create an account if you have not used it before
- Click Manage Wallet on the left menu
- Under the Cards option you will see a Banks option
- Click the orange Add Bank Account button and follow the prompts to securely add your bank
- Once the bank account is saved you will be able to select it as a payment option in the Select a Wallet drop down at the checkout screen. That will change the convenience fee to \$0.95 in the cart.\*

For more information or questions about using eCheck in **K12PaymentCenter** please go to <a href="https://www.k12paymentcenter.com">www.k12paymentcenter.com</a> or email <a href="https://www.k12paymentcenter.com">contactus@k12paymentcenter.com</a>

\*If an eCheck payment is made and there are insufficient funds in your checking account, the payment will be reversed, and the district may apply an insufficient funds charge to your account.